#### فتح الغطاء العلوي وإغلاقه

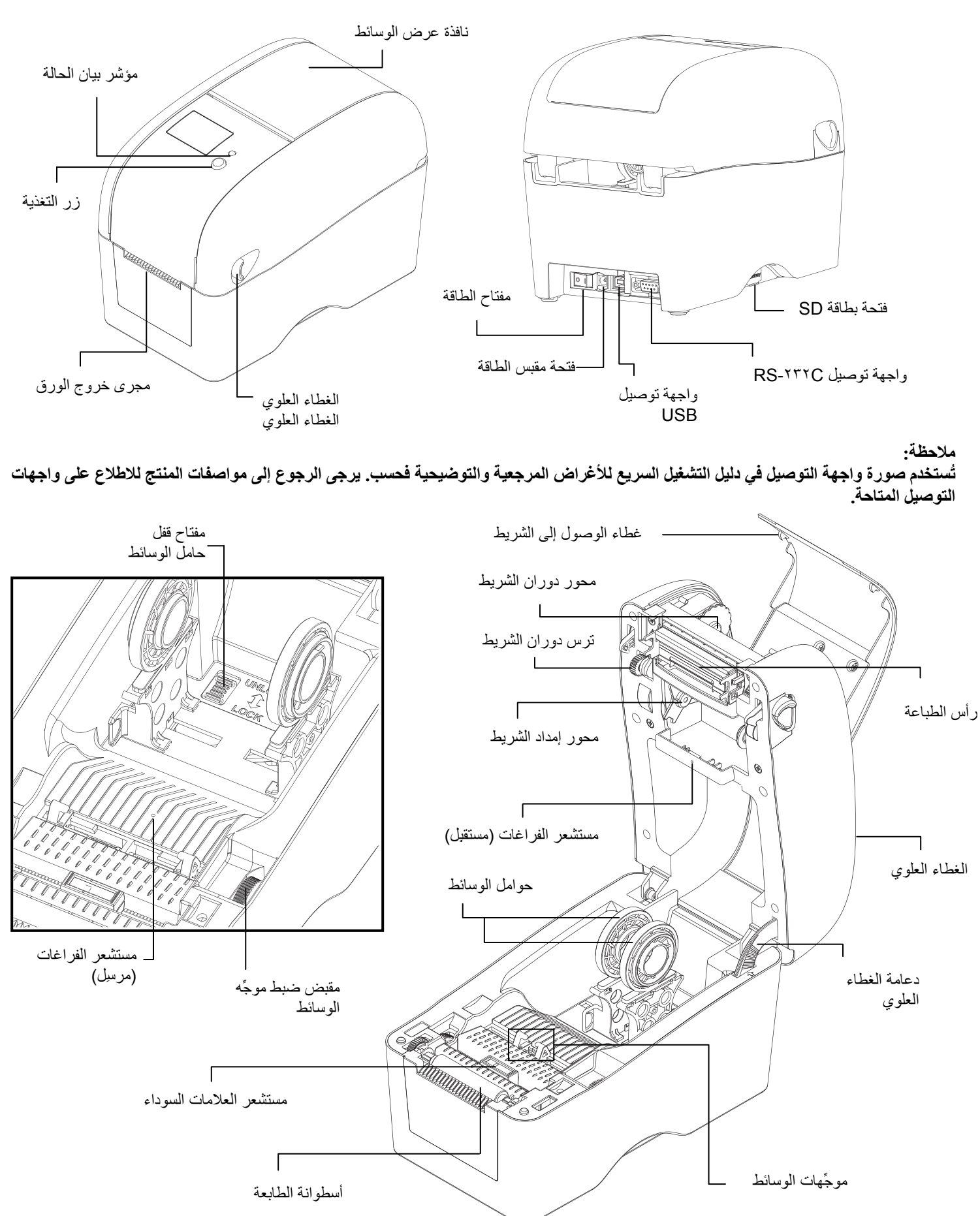

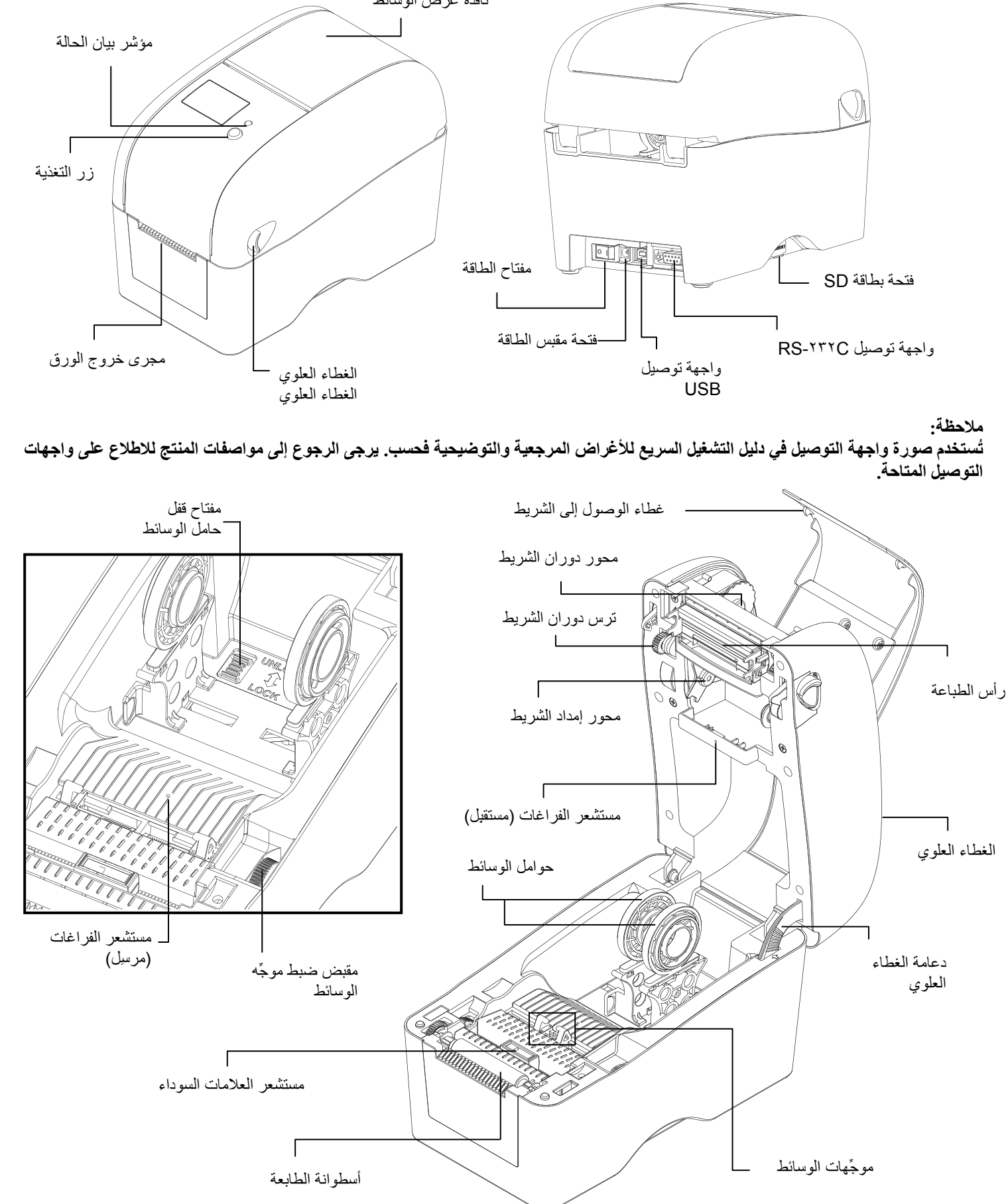

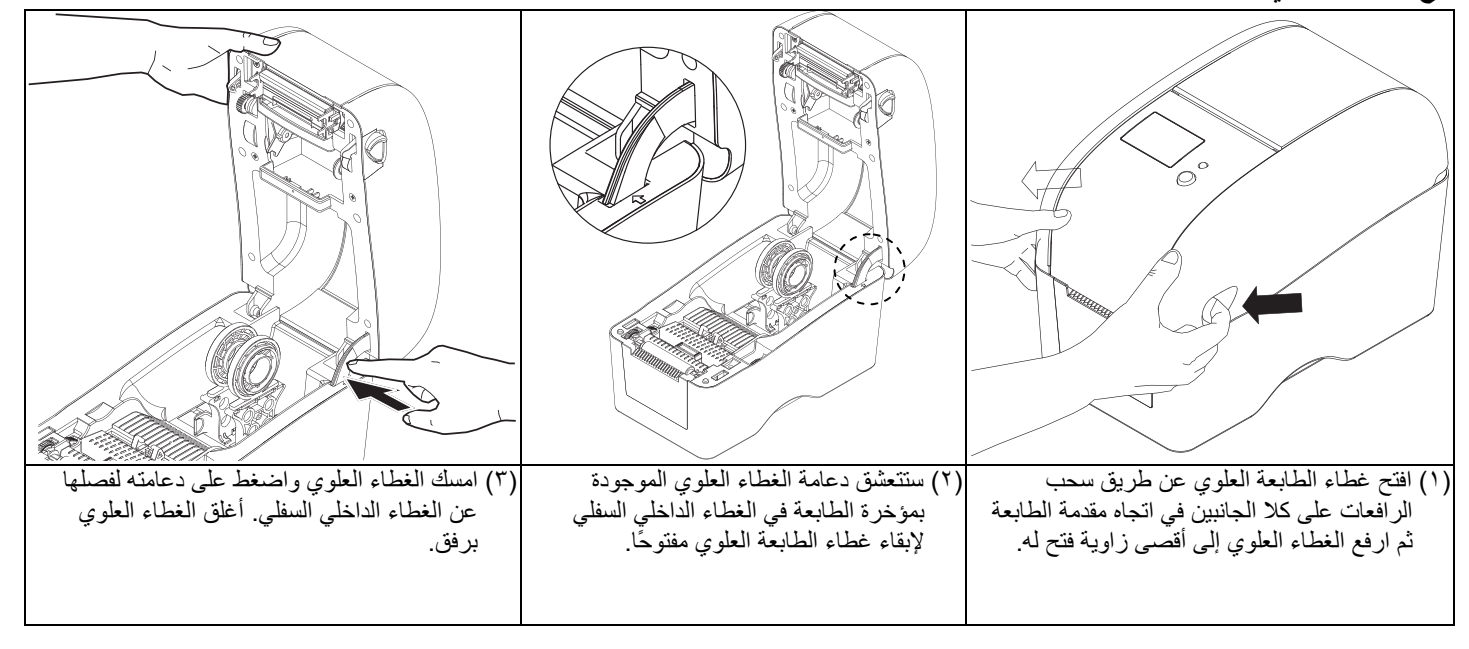

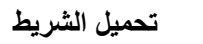

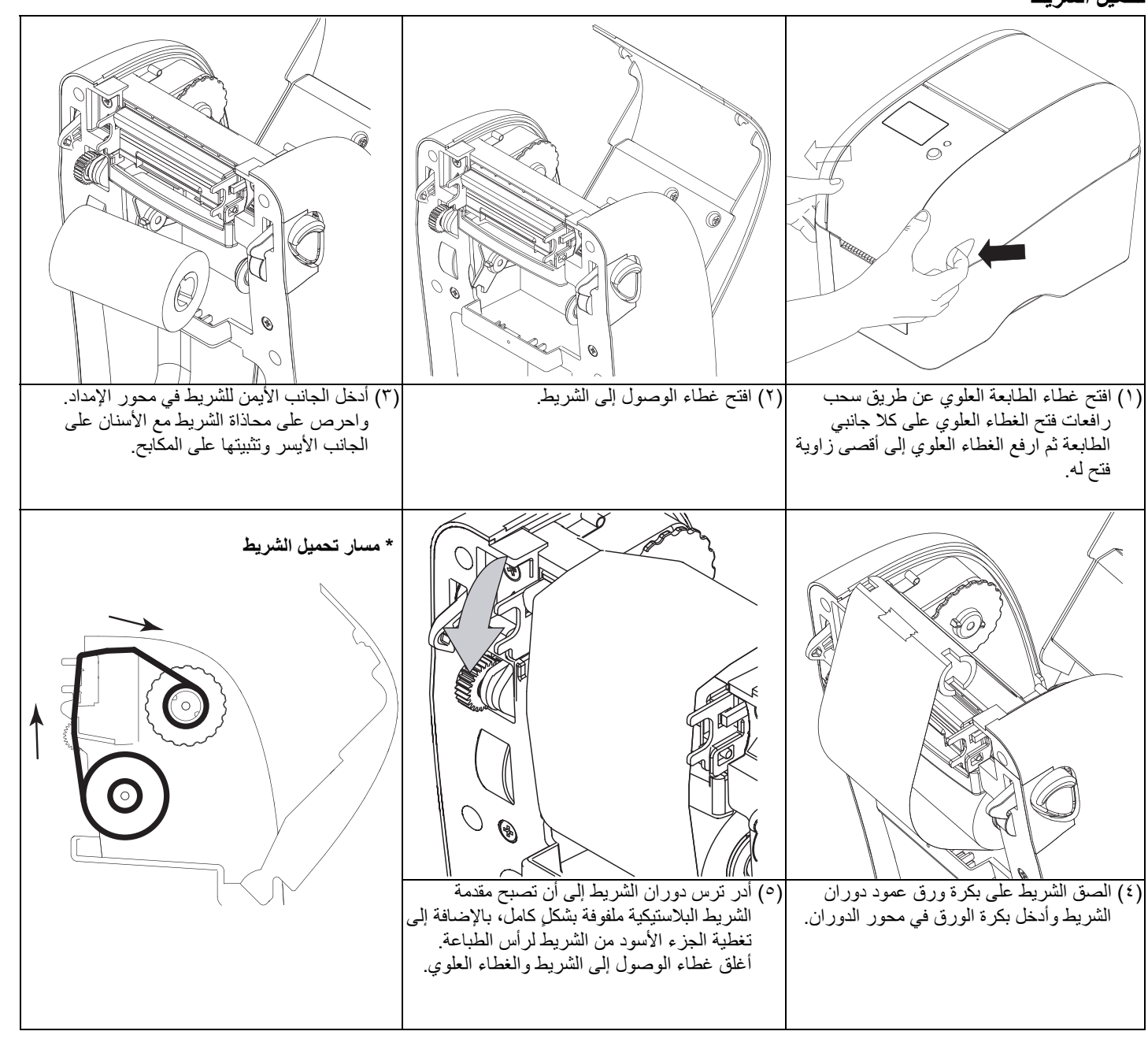

## دليل التركيب السريع

نظرة عامة على الطابعة

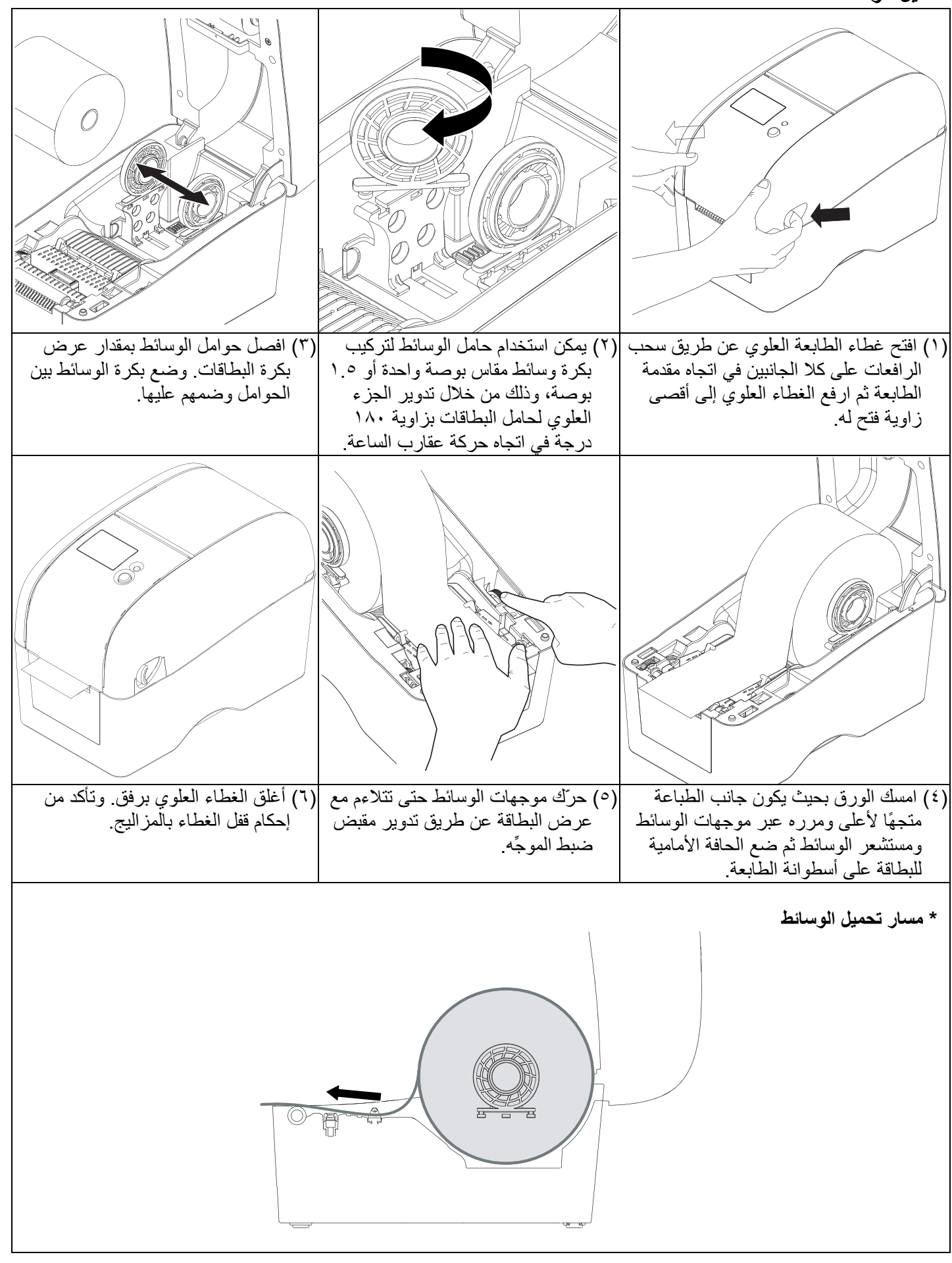

(٧) استخدم "أداة التشخيص" لتعيين نوع مستشعر الوسائط ومعايرة المستشعر المحدد. [ابدأ تشغيل "Diagnostic tool" (أداة التشخيص) 🔶 حدد علامة التبويب "Printer Configuration" (تهيئة الطابعة) → انقر فوق الزر "Calibrate Sensor" (مستشعر المعايرة)] ملاحظة:

يرجى معايرة مستشعر الفراغات/العلامات السوداء عند تغيير الوسائط

# وظائف الأزرار

(١) التغذية بالبطاقات عندما تكون الطابعة جاهزة للتشغيل، اضغط على هذا الزر لتغذية بطاقة واحدة قبل بداية البطاقة التالية.

(٢) إيقاف مهمة الطباعة مؤقتًا

عندما تكون الطابعة قيد الطباعة، اضغط على الزر لإيقاف مهمة طباعة مؤقتًا. يومض مؤشر بيان الحالة باللون الأخضر عندما تتوقف الطابعة عن الطباعة مؤقتًا. اضغط على الزر مرة أخرى لاستنناف مهمة الطباعة مجددًا.

### أداة التشخيص

أداة التشخيص عبارة عن أداة متكاملة تشتمل على ميزات تمكّنك من استكشاف إعدادات الطابعة وحالتها، وتغبير تلك الإعدادات، وتحميل رسومات وخطوط وبرامج ثابتة، وإنشاء خطوط نقطية للطابعة، وإرسال أوامر إضافية للطابعة. وبفضل هذه الأداة المتميزة، يمكنك استعراض حالة الطابعة وإعداداتها على الفور؛ مما يسهّل استكشاف المشاكل والأعطال الأخرى وإصلاحها.

|                                                             | دء تشغيل أداة التشخيص:<br>١) انقر نقرًا مزدوجًا فوق أيقونة أداة التشخيص<br>٢) تحتوي أداة التشخيص على أربع ميزات، هي: تهيئة الطابعة ومدير الملفات ومدير الخطوط النقطية وأداة الأوامر.                                                                                                    |
|-------------------------------------------------------------|----------------------------------------------------------------------------------------------------|
| علامة تبويب الميزات<br>ــــــــــــــــــــــــــــــــــــ | Biorectification Image: Command Tail   Preter Configuration Preter Configuration   Preter Configuration Preter Configuration   Calibrata Stream Preter Configuration   Calibrata Stream Preter Configuration   Calibrata Stream Preter Configuration   Calibrata Stream Preter Configuration   Calibrata Stream Preter Configuration   Calibrata Stream Preter Configuration   Calibrata Stream Preter Stream                  |
| وظائف الطابعة                                               | RTC Setue Millage Km Savid ND. Tim   Prixt Teat Page Common Z D     Prixt Teat Page Common Z D     Prixt Teat Page Configuration Configuration     Prixtory Undata Dennity Coole Page     During Teat Pagene Width inch Coole Page    Longer AUTID BAB Pagene Hight inch Headrag Semon    Configuration Page W Pagene After Enco    Partwood Semon Gap mode                                                                    |
| حالة الطابعة                                                | Prefer Statue Gro Diffect ich. Bire Inter.   Prefer Statue Prefer Statue Confineau Inter. Ich.   Prefer Statue Die Prece Bood Bite Ich.   Die Prece Die Statue Ich. Ich.   Precent Introde Die Statue Ich. Ich.   Precent Introde Die Statue Ich. Ich.   Precent Introde Die Statue Ich. Ich.   Die France Die Statue Ich. Ich.   Precent Introde Ich. Ich. Ich.   Die France Die Statue Ich. Ich.   Die France Ich. Ich. Ich. |
|                                                             | ٣) توفر مجموعة وظائف الطابعة الخيارات التالية:                                                                                                    |

| الوظيفة                        | الوصف                                                                 | Printer Function   |
|--------------------------------|-----------------------------------------------------------------------|--------------------|
| معايرة المستشعر                | معايرة المستشعر المحدد في حقل مستشعر الوسائط بمجموعة إعداد<br>الطارعة | Calibrate Sensor   |
| امداد الاشتين                  | ريسيب<br>إعداد عنوان P] وقناع الشبكة الفرعية والبوابة لشبكة الإيثرنت  | Ethernet Setup     |
| إعداد الإيترنت                 | المحمَّلة                                                             | RTC Setup          |
| ساعة الوقت الفعلي (RTC)        | مزامنة ساعة الوقت الفعلي للطابعة مع جهاز الكمبيوتر                    | Print Test Page    |
| طباعة صفحة الاختبار            | طباعة صفحة لاختبار الطابعة                                            |                    |
| اعادة ضبط الطابعة              | اعادة تمهيد الطابعة                                                   | Heset Printer      |
| با مدادات البيدية مالافترات بة | بينية البليمة المتحادة المدادات البيرية الاقتراب بة                   | Factory Default    |
| إعدادات المصلع الإقلار اصيه    | لهيب الصابعة والمتعادة إعدادات المصنع الإفتر أصيه:                    | Dump Text          |
| تفريغ نص                       | تنشيط وضع تفريغ الطابعة.                                              |                    |
| تجاهل AUTO.BAS                 | تجاهل برنامج AUTO.BAS الذي تم تنزيله                                  | Ignore AUTU.BAS    |
| صفحة التهيئة                   | طباعة صفحة تهيئة الطابعة                                              | Configuration Page |
| إعداد كلمة المرور              | تعيين كلمة المرور لأداة التشخيص DiagTool                              | Password Setup     |
| 555 1                          |                                                                       |                    |

ملاحظة.

\* للاطلاع على مزيد من المعلومات عن هذه الطابعة وميز اتها، يرجى الرجوع إلى التعليمات في دليل المستخدم المسجَّل على القرص المضغوط. \* يرجى ضبط مفتاح تشغيل الطابعة على OFF (إيقاف) قبل توصيل كبل الطاقة بمقبس الطاقة بالطابعة . \* المواصَّفات والملحقات والأجزاء والبرامج عرضة للتغييرُ دون إشعار. تحميل الوسائط